# JAGGAER

| Documento | Proveedores - Manual para proceso de compras |
|-----------|----------------------------------------------|
| Cliente   | Fira Barcelona                               |
| Autor     | Jaggaer España                               |
| Fecha     | Octubre - 2022                               |

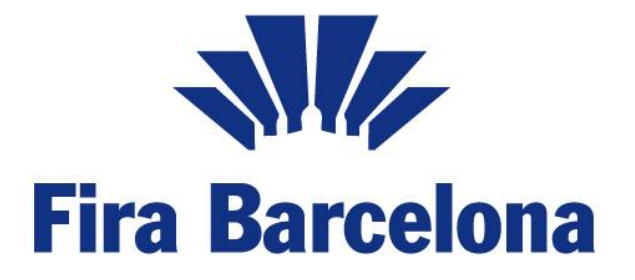

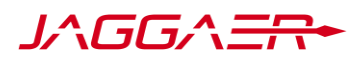

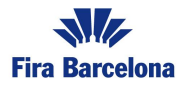

# Índice

| 2 Proceso de Registro                       | 3 |
|---------------------------------------------|---|
| 2.1 Acceso al registro                      | 3 |
| 2.2 Aceptación del Gatekeeper               | 3 |
| 2.3 Formulario Básico de Registro           | 3 |
| 3.4 Campos Adicionales                      | 5 |
| 3.5 Clasificación en el árbol de Categorías | 6 |
| 3.6 Establecimiento o Cambio de contraseña  | 7 |

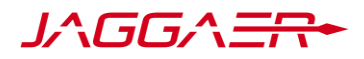

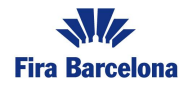

# 1 Introducción

El objetivo de este manual es explicar el proceso de registro en la plataforma de compras de Fira Barcelona, necesario para poder contestar a los procesos de RFQ y participar en las Subastas.

# 2 Proceso de Registro

#### 2.1 Acceso al registro

Si ha recibido un enlace de algún miembro autorizado de Fira Barcelona, puede acceder a él para comenzar su proceso de registro. El enlace para el registro de proveedores es el siguiente:

Enlace al registro en el portal:

https://firabarcelona.tls.app.jaggaer.com/esop/guest/go/public/registration?locale=es ES

#### 2.2 Aceptación del Gatekeeper

Los proveedores que deseen registrarse deberán aceptar el NDA de Fira Barcelona para poder comenzar el registro, de no aceptarlo, no podrán acceder a la plataforma. Para su aceptación el proveedor deberá leer el documento y en la parte inferior de la pantalla hacer clic en "Acepto".

| 09-52 CET - Central Europe Time DST                                                                                                    |                                                 | Ŧ                 |
|----------------------------------------------------------------------------------------------------|-------------------------------------------------|-------------------|
| Contratos                                                                                                    | Formato Pdf                                     | Cerrar            |
| CONFIDENCIALIDAD                                                                                                    |                                                 |                   |
| Mediante la aceptación y firma electrónica del presente documento a través de la plataforma digital de FIRA DE BARCELONA, EL PROVEEDOR                                                                                                    |                                                 |                   |
| DECLARA                                                                                                    |                                                 |                   |
| I. Haber sido informado sobre el carácter estrictamente confidencial de la información que reciba con motivo del acceso a la plataforma digital de FIRA DE BARCELONA.                                                                                                    |                                                 |                   |
| II. A effectos de la presente declaración se define como "Información Confidencial" cualquier información (independientemente de que hubiera aido revelada con anterioridad a la fecha de inicio del acceso), que la empresa en cuestión y sus trabajadores adquieran con motivo del acceso a la BARCELONA, y se compromete a:                                                                                                    | plataforma digital de                           | FIRA DE           |
| L Mantener en forma estrictamente confidencial, la información recibida como consecuencia del acceso a la plataforma digital de FIRA DE BARCELONA y todo elemento, dato e información de cualquier naturaleza, relacionada directa o indirectamente con dicho acceso o con el contenido de haya sido suministrada en forma escrita, caral o isual o que de cualquier manes fuera obtenida o inferida en virtuid de dicho acceso o la contactos mantenidos con FIRA DE BARCELONA, si como todos los análisas, papeles de trabajo, estudios, informes y todo otro documento preparad parte, sus representantes, funcionarios, agarteres y o emplesos que conteniço en atentido de na delinar como in "INFORMACION", | ⊦la plataforma digital<br>lo por cualesquiera d | i que le<br>e las |
| II. Utilizar la INFORMACION mencionada exclusivamente a los fines de acceder a la plataforma digital para su registro, no pudiendo utilizaria para un fin distinto.                                                                                                    |                                                 |                   |
| III. No divulaar ni permitir que sus empleados, representantes v/o agentes, divulguen o revelen el contenido de la INFORMACIÓN a ninquna tercera persona, adootando las medidas necesarias para ello, y limitando el acceso a la INFORMACIÓN a los empleados, representantes v/o agentes auti                                                                                                    | orizados que precise                            | n *               |
| He leido y acepto las disposiciones relativas a la confidencialidad de la información.                                                                                                    |                                                 |                   |
| <ul> <li>Accepto</li> </ul>                                                                                                    |                                                 |                   |
| O No scepto                                                                                                    |                                                 |                   |

## 2.3 Formulario Básico de Registro

Acepto

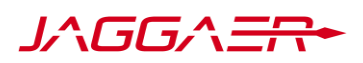

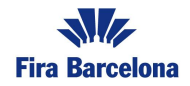

Una vez aceptado podrán completar el siguiente formulario de registro. Los campos que se incluyen en el formulario básico de registro incluyen campos relativos al detalle de la empresa y al usuario que empleará la plataforma. Recuerde que los campos marcados con \* son obligatorios.

| No. 109:53 CET - Central Europe Time DST            |                         |                             |                        |        | Ŧ       |
|-----------------------------------------------------|-------------------------|-----------------------------|------------------------|--------|---------|
| Ficha de Registro                                   |                         |                             | Restablecer            | Cerrar | Guardar |
| 1 Datos de Registro                                 | 2 Información Adicional | 3 Mi Selección de Categoría | (4) Confirmación de Re | gistro |         |
| ✓ Datos De La Empresa                               |                         |                             |                        |        |         |
| * Razón Social (incluyendo su titularidad jurídica) |                         |                             |                        |        |         |
| * Código Fiscal                                     |                         |                             |                        |        |         |
|                                                     |                         | 0                           |                        |        |         |
| * Dirección                                         |                         |                             |                        |        |         |
|                                                     |                         |                             |                        |        |         |
| * Código Postal                                     |                         |                             |                        |        |         |
| * Población                                         |                         |                             |                        |        |         |
|                                                     |                         |                             |                        |        |         |
| * País                                              |                         |                             |                        |        |         |
| ESPAÑA                                              |                         |                             |                        |        | •       |
|                                                     |                         |                             |                        |        |         |
| * Estado/Provincia                                  |                         |                             |                        |        |         |
|                                                     |                         |                             |                        |        | •       |
| + Taláfana (Cantralita)                             |                         |                             |                        |        |         |
|                                                     |                         |                             |                        |        |         |
|                                                     |                         |                             |                        |        |         |
| * Facturación Anual                                 |                         |                             |                        |        |         |
|                                                     |                         |                             |                        |        | •       |
|                                                     |                         |                             |                        |        |         |
| * Página Web                                        |                         |                             |                        |        |         |
|                                                     |                         |                             |                        |        |         |

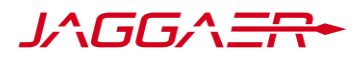

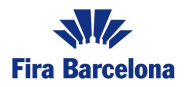

## Ficha de Registro

- ✓ Datos Del Usuario Principal
  - \* Nombre
  - \* Apellidos

\* Número Móvil (por favor, introduzca "+" "código de país" y "su número de teléfono móvil" sin espacios)

- \* Dirección de Correo Electrónico IMPORTANTE: Esta dirección de correo electrónico será utilizada para acceder al sitio y para todas las comunicaciones. Por favor, asegúrese de escribir la dirección correcta. Por favor, use "," (punto y coma) para separar varias direcciones.
- \* Nombre de Usuario (por favor no olvide su nombre de usuario)

Una vez completados estos campos, haga clic en "Guardar y Continuar" en la esquina Superior derecha.

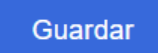

### **3.4 Campos Adicionales**

A continuación, se presentan una serie de campos adicionales de carácter opcional:

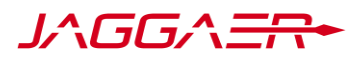

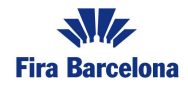

#### Información Adicional

|   | PARÁMETRO                                      | DESCRIPCIÓN                                                                                                    | RESPUESTA                      | MODIFICABLE<br>POR: |
|---|------------------------------------------------|----------------------------------------------------------------------------------------------------|--------------------------------|---------------------|
| 1 | Número de<br>trabajadores                      | <ul> <li>* Por favor, indique<br/>el número de<br/>trabajadores de<br/>su compañía.</li> </ul>                        |                                | Proveedor           |
| 2 | Certificaciones<br>(ISO, etc.)                 | Por favor, adjunte<br>las certificaciones<br>de las que disponga<br>su empresa.                                       | + Añadir Archivo<br>como Anexo | Proveedor           |
| 3 | Proveedores<br>Materias Primas<br>Restauración | <ul> <li>* Por favor, indique<br/>si su compañía<br/>es una empresa<br/>de materia prima<br/>restauración.</li> </ul> |                                | Proveedor           |

Si es un proveedor de materias primas, en la tercera pregunta marcará que "Sí" y eso desplegará una sección condicional

| ✓ PROVEEDOR MATERIA PRIMA RESTAURACIÓN |                                 |                                                                                   |                                |                     |  |
|----------------------------------------|---------------------------------|-----------------------------------------------------------------------------------|--------------------------------|---------------------|--|
|                                        | PARÁMETRO                       | DESCRIPCIÓN                                                                       | RESPUESTA                      | MODIFICABLE<br>POR: |  |
| 1                                      | Número Registro<br>Sanitario    | <ul> <li>* Por favor, indique<br/>su número de<br/>registro sanitario.</li> </ul> | Caracteres disponibles 2000    | Proveedor           |  |
| 2                                      | Documento<br>Registro Sanitario | Por favor, adjunte el<br>documento del<br>registro sanitario                      | + Añadir Archivo<br>como Anexo | Proveedor           |  |

Una vez completados estos campos, haga clic en "Guardar y Continuar" en la esquina Superior derecha.

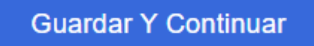

## 3.5 Clasificación en el árbol de Categorías

Por último, los proveedores deberán seleccionar las categorías de compra a las que desean clasificarse, pudiendo elegir una o más, las cuales aplican a su actividad. Éstas serán las definidas por Fira Barcelona:

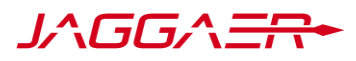

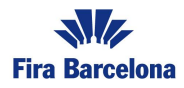

Buscar o navegar por el Árbol

| >      | 🛠 R00 - Materias Primas                                                 |
|--------|-------------------------------------------------------------------------|
| $\sim$ | S00 - Servicios                                                         |
|        | > 🗞 S01 - Material Restauración                                         |
|        | > 🗞 S02 - Artes Graficas                                                |
|        | > 🗞 S03 - A. sanitaria y P. Riesgos Lab                                 |
|        | > 🗞 S04 - Audiovisuales (Contenidos)                                    |
|        | > 🗞 S05 - Auditorías, Consultorías, Estudios y Acuerdos Institucionales |
|        | > 🗞 S06 - Call Center                                                   |
|        | > 🗞 S07 - Comisiones y Cuotas                                           |
|        | > 🗞 S08 - Comunicación y Periodistas                                    |
|        | > 🗞 S09 - Difusión Publicitaria                                         |
|        | > 🗞 S10 - Formaciones                                                   |
|        | > 🗞 S11 - Honorarios Colaboraciones Exteriores                          |
|        | > 🗞 S12 - Diseño, Prod.Gráf.                                            |
|        |                                                                         |

Para darse de alta en sus categorías debe ir desdoblando el árbol de categorías o usuario el buscador para navegar por el árbol.

Cuando haya terminado, presione "Confirmar" para finalizar su registro

|   | Datos de Registro                                                                                                    | Información Adicional | Mi Selección de Categoría | 4 Confirmación de Registro |  |  |  |
|---|----------------------------------------------------------------------------------------------------|-----------------------|---------------------------|----------------------------|--|--|--|
| 0 | El proceso de registro se ha completado. Su cuenta ha sido activada y recibirá un correo electrónico para confirmarla.<br>Acceda a la plataforma con su nombre de usuario y contrasería |                       |                           |                            |  |  |  |

El proceso de Registro se habrá completado. En este momento recibirá con correo electrónico con el enlace y su contraseña temporal.

Estimada Organización,

Bienvenido al Portal de FIRA BARCELONA.

Se ha registrado correctamente en https://firabarcelona.tls-prep.app.jaggaer.com.

Su Contraseña es: 1839045510

#### 3.6 Establecimiento o Cambio de contraseña

En primer lugar, debe acceder a la URL e introducir su nombre de usuario y la contraseña temporar proporcionada

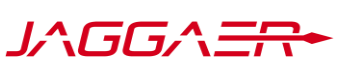

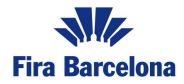

| ID Usuario           |        |  |
|----------------------|--------|--|
| provtest             |        |  |
| Contraseña           |        |  |
|                      |        |  |
| Olvidó su Contraseña |        |  |
|                      | Enviar |  |

Después, la plataforma le pedirá que introduzca su propia contraseña

|     | 8       | Por razo<br>modific<br>contras                                                                                             | ones de s<br>ar su con<br>eña en la                                                                                     | egurida<br>traseña<br>casilla                                        | ad le s<br>a. Intro<br>de tex                               | olicitar<br>duzca<br>tto.                                   | nos<br>su nu                                | eva         |
|-----|---------|----------------------------------------------------------------------------------------------------|----------------------------------------------------------------------------------------------------|----------------------------------------------------------------------|-------------------------------------------------------------|-------------------------------------------------------------|---------------------------------------------|-------------|
|     | 0       | La Contr<br>caracter<br>La Contr<br>de Usual<br>¡Atenciói<br>distinta d<br>¡Atenciói<br>caracter<br>los sigui<br>\$%&/()=' | aseña del<br>es<br>aseña del<br>río<br>n! La nuev<br>de la ante<br>n! La conf<br>es alfanui<br>entes car<br>?'^€[]#@,;. | be de c<br>be ser<br>va Con<br>traseña<br>mérico<br>acteres<br>:><*+ | conten<br>diferer<br>traseñ<br>a debe<br>s y al r<br>s espe | er al m<br>nte al N<br>a debe<br>conter<br>nenos<br>ciales: | enos 8<br>lombro<br>de ser<br>uno di<br>\!£ | 3<br>e<br>r |
| Nue | eva cor | ıtraseña                                                                                                    |                                                                                                    |                                                                      |                                                             |                                                             |                                             |             |
|     |         |                                                                                                    |                                                                                                    |                                                                      |                                                             |                                                             |                                             |             |
| Con | nfirmar | contraser                                                                                                    | ĭa                                                                                                    |                                                                      |                                                             |                                                             |                                             |             |
|     |         |                                                                                                    |                                                                                                    |                                                                      |                                                             |                                                             |                                             |             |
|     | Volver  | Atrás                                                                                                    | Envi                                                                                                    | iar                                                                  |                                                             |                                                             |                                             |             |

Una vez hecho eso, ya podrá acceder a la plataforma

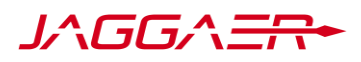

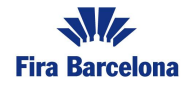

| Fiz Bureless 10:07 CET - Central Europe Time DST |           |     |                                | Bienvenido Prov Test 💄 |
|--------------------------------------------------|-----------|-----|--------------------------------|------------------------|
| Bienvenido                                       |           |     | Escriba para buscar en el menú |                        |
| Quadra Da Manda                                  |           | .30 |                                |                        |
| Cuadro De Mando                                  | Sourcing  | Ø   | wi organización                | <b>A</b> 0             |
| Cuadro de Mando Principal                        | Proyectos |     | Perfil de Organización         |                        |
|                                                  | RFI       |     | Mis Categorías                 |                        |
|                                                  | RFQ       |     |                                |                        |
|                                                  | Subastas  |     |                                |                        |
|                                                  |           |     |                                |                        |
|                                                  |           |     |                                |                        |
| Gestión De Usuario                               | T         |     |                                |                        |
| Gestión de Usuarios                              |           |     |                                |                        |